## **DI-Plot Update Procedure to v7**

- 1. Install DI-Plot v7
- 2. Go to menu "Info" and select "License Status"

| - 10 | PLOT       | ↔ _□       |              |             |                |      |  |
|------|------------|------------|--------------|-------------|----------------|------|--|
| File | Parameters | Management | DeImposition | Epson SetUp | Page Setups    | Info |  |
|      |            |            |              |             | About          |      |  |
|      |            |            |              |             | Licence Status |      |  |

3. Make a note of the key and send it to your dealer/distributor

| PLOT Licence Status                                                                                                    | × |  |  |  |  |  |
|----------------------------------------------------------------------------------------------------|---|--|--|--|--|--|
| LICENCE STATUS                                                                                                    |   |  |  |  |  |  |
| To make lasting use of this new version<br>DI-PLOT - 7.0<br>whose free run period has ended up<br>transmit the Program's Key to your distributor.<br>Type the Upgrade Key you will receive in return<br>into the corresponding second field. Then confirm<br>by pressing button 'Upgrade' and restart the program.<br>Otherwise press 'Cancel'. |   |  |  |  |  |  |
| Program's Key 3C 55F1 86FB D488                                                                                                    |   |  |  |  |  |  |
| Upgrade Key                                                                                                    |   |  |  |  |  |  |
| <u>Cancel</u> Upgrade                                                                                                    |   |  |  |  |  |  |